## Virtual Serial Port Driver Instructions - 64 bit Windows 7

©2009 SoftWx, Inc.

1) Download com0com driver. Note that com0com is an open source driver project, and is not a product of SoftWx, nor is there any affiliation between SoftWx and the author of com0com.

| Favorites Browse Null-modem emulator (com0com) is a k unlimited number of virtual COM port pairs a                                                                                                    | ts/com0com/file<br>ato in the second second | Files                                         |                                    | <ul> <li>Safety ▼ Tools ▼</li> <li>Safety ▼ Tools ▼</li> <li>Safety ▼ Tools ▼</li> </ul>               |          |  |
|----------------------------------------------------------------------------------------------------|----------------------------------------------------------------------------------------------------|-----------------------------------------------|------------------------------------|----------------------------------------------------------------------------------------------------|----------|--|
| Favorites Browse Null-modem emul<br>SourceForge.net > Find Software > Null-modem emul<br>Mull-modem emula<br>Summary Files Support Develop<br>The Null-modem emulator (com0com) is a k<br>unlimited number of virtual COM port pairs a | ato Annulator > Browse<br>tor by vfrolov<br>ernel-mode virt                                                                                                    | Files                                         | iver for Windows<br>COM port based | <ul> <li><u>Safety</u> ▼ T<u>ools</u> ▼</li> <li>S. You can create an d application to anot</li> </ul> |          |  |
| SourceForge.net > Find Software > Null-modem en  Summary Files Support Develop  The Null-modem emulator (com0com) is a k unlimited number of virtual COM port pairs a                                                                  | nulator > Browse<br>tor by vfrolov<br>ernel-mode virt<br>ind use any pair                                                                                                    | Files<br>Ial serial port dr<br>to connect one | iver for Windows<br>COM port based | s. You can create an<br>d application to anot                                                          | =        |  |
| Null-modem emula         Summary       Files       Support       Develop         The Null-modem emulator (com0com) is a k<br>unlimited number of virtual COM port pairs a         Download Nowl                                        | tor by vfrolov<br>ernel-mode virt<br>ind use any pail                                                                                                    | ial serial port di<br>to connect one          | iver for Windows<br>COM port based | s. You can create an<br>d application to anot                                                          | ≡        |  |
| Summary Files Support Develop<br>The Null-modem emulator (com0com) is a k<br>unlimited number of virtual COM port pairs a                                                                                                    | ernel-mode virt<br>ind use any pail                                                                                                    | ual serial port dr<br>to connect one          | iver for Windows<br>COM port based | s. You can create an<br>d application to anot                                                          | ≡<br>her |  |
| Summary Files Support Develop<br>The Null-modem emulator (com0com) is a k<br>unlimited number of virtual COM port pairs a                                                                                                    | ernel-mode virt<br>Ind use any pair                                                                                                    | ial serial port dr<br>to connect one          | iver for Windows<br>COM port based | s. You can create an<br>d application to anot                                                          | ≡<br>ner |  |
| The Null-modem emulator (com0com) is a k<br>unlimited number of virtual COM port pairs a                                                                                                    | ernel-mode virt<br>Ind use any pair                                                                                                    | ial serial port dr<br>to connect one          | iver for Windows<br>COM port based | s. You can create an<br>d application to anot                                                          | her      |  |
| unlimited number of virtual COM port pairs a                                                                                                    | ind use any pair                                                                                                    | to connect one                                | COM port based                     | d application to anot                                                                                  | her      |  |
| Download Nowl                                                                                                    |                                                                                                    |                                               |                                    |                                                                                                    |          |  |
|                                                                                                    | Download Now!                                                                                                    |                                               |                                    |                                                                                                    |          |  |
| hub4com-2.0.0386.zip (180.6 KB)                                                                                                    |                                                                                                    |                                               |                                    |                                                                                                    |          |  |
|                                                                                                    |                                                                                                    |                                               |                                    |                                                                                                    |          |  |
|                                                                                                    |                                                                                                    |                                               |                                    |                                                                                                    |          |  |
| Browse Files for Null-modem emulator                                                                                                    |                                                                                                    |                                               |                                    |                                                                                                    |          |  |
| File/Folder Name Platf                                                                                                    | form Size                                                                                                    | Date ↓                                        | Downloads                          | Notes/Subscribe                                                                                        | •        |  |
| Newest Files                                                                                                    |                                                                                                    |                                               |                                    |                                                                                                    |          |  |
| ( com0com-2.2.1.0-x64-fre.zip                                                                                                    | 207.6 KI                                                                                                    | 2009-05-29                                    | 2,292                              | <b>B</b>                                                                                               |          |  |
|                                                                                                    |                                                                                                    |                                               |                                    |                                                                                                    |          |  |
| Com0com-2.2.1.0-i386-fre.zip                                                                                                    | 182.1 KI                                                                                                    | 3 2009-05-29                                  | 12,487                             | 1                                                                                                    |          |  |
| Com0com-2.2.1.0-i386-fre.zip                                                                                                    | 182.1 Ki<br>194.8 Ki                                                                                                    | 2009-05-29<br>2009-05-29                      | 12,487<br>6,158                    |                                                                                                    | •        |  |

2) Microsoft requires 64-bit drivers to be signed, but this is expensive for freeware driver authors like the author of com0com. As a workaround, you can configure the Windows boot loader to put Windows 7 into test driver mode. This allows test-signed drivers such as com0com to install and run in 64-bit Windows 7. If you do not like the idea of running Windows in this test mode, you can purchase a signed 64-bit virtual serial port driver from Eterlogic <u>http://www.eterlogic.com/Products.VSPE.html</u>.

Run a command prompt windows as administrator

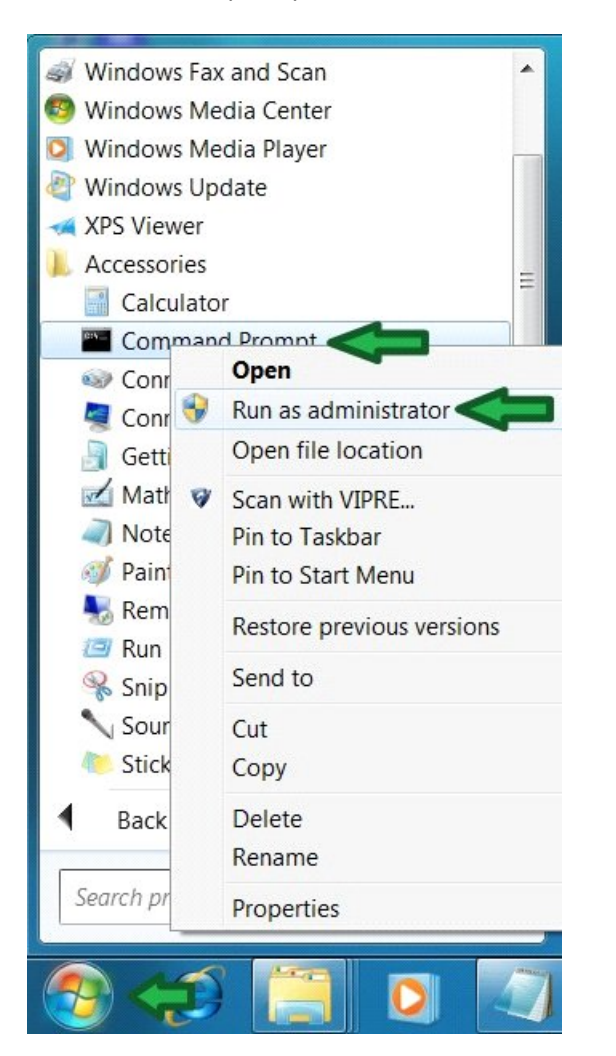

3) Enter the command to enable Windows Test Mode

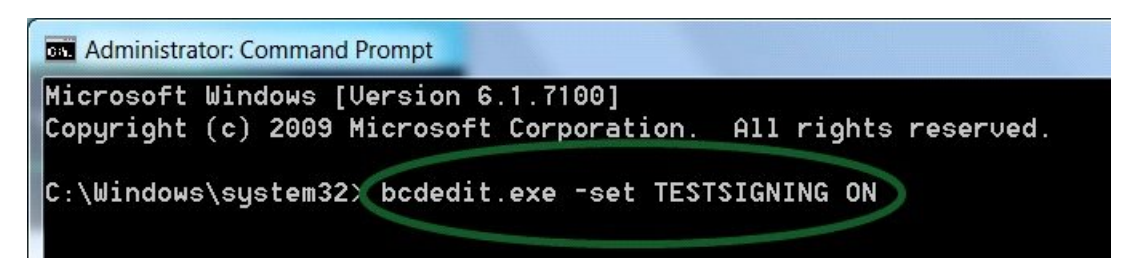

### 4) Success!!

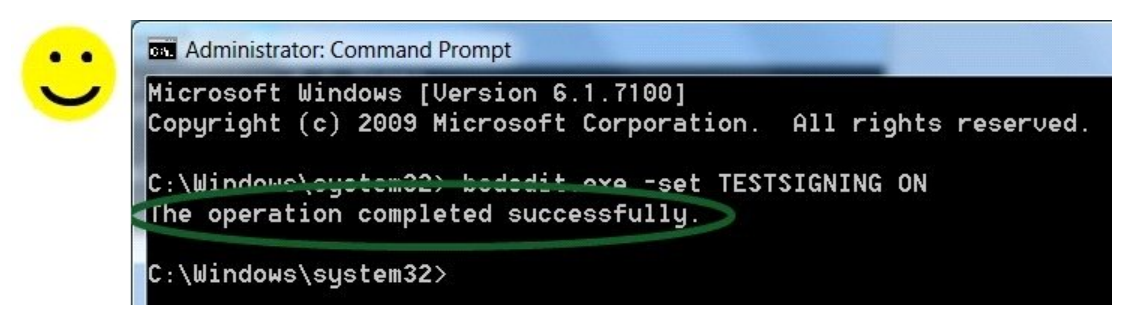

#### 5) You must now reboot the computer

| Magnifier Command Prompt  | Default Program | Switch user<br>Log off<br>Lock |  |
|---------------------------|-----------------|--------------------------------|--|
| All Programs              |                 | Restart 🧲                      |  |
| Search programs and files | Shut down 🕨     | Sleep<br>Hibernate             |  |
| 🧐 🖉 🧾 💟                   |                 |                                |  |

6) After you reboot, Windows will be in Test Signing Mode, allowing installation and operation of test signed drivers such as com0com.

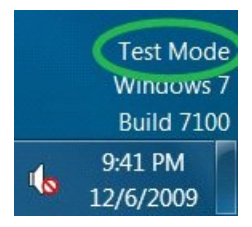

7) Run the setup.exe program from the com0com install file you downloaded earlier. You must run as administrator.

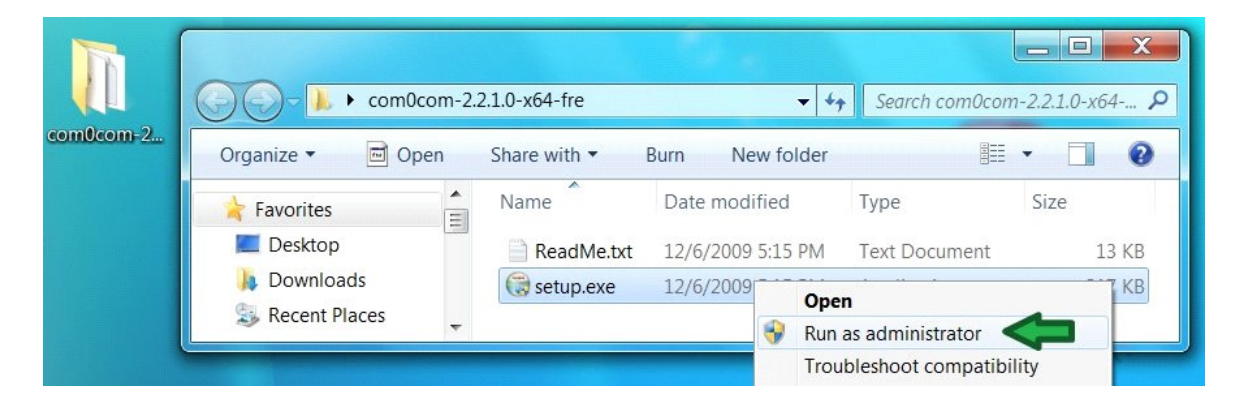

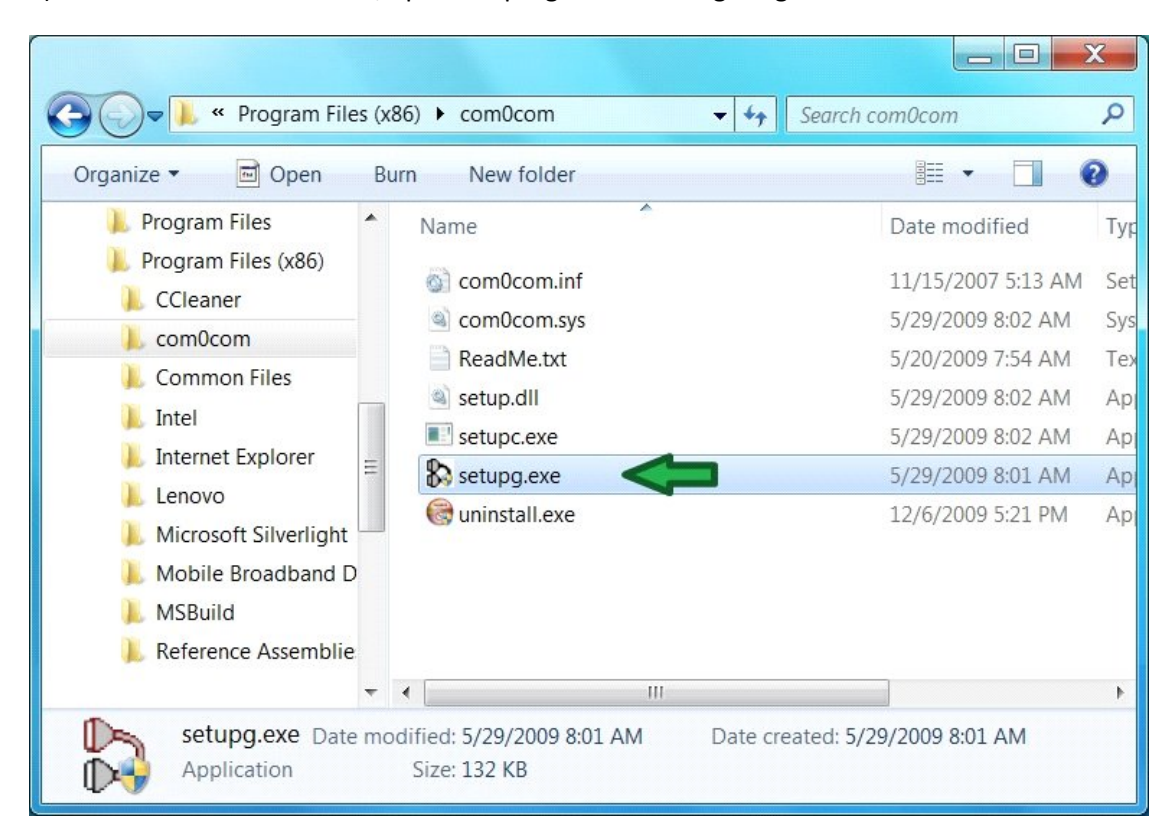

8) After the driver is installed, open the program for configuring com0com

9) Change the port names for the default Virtual Port Pair 0 to COM6 - COM16

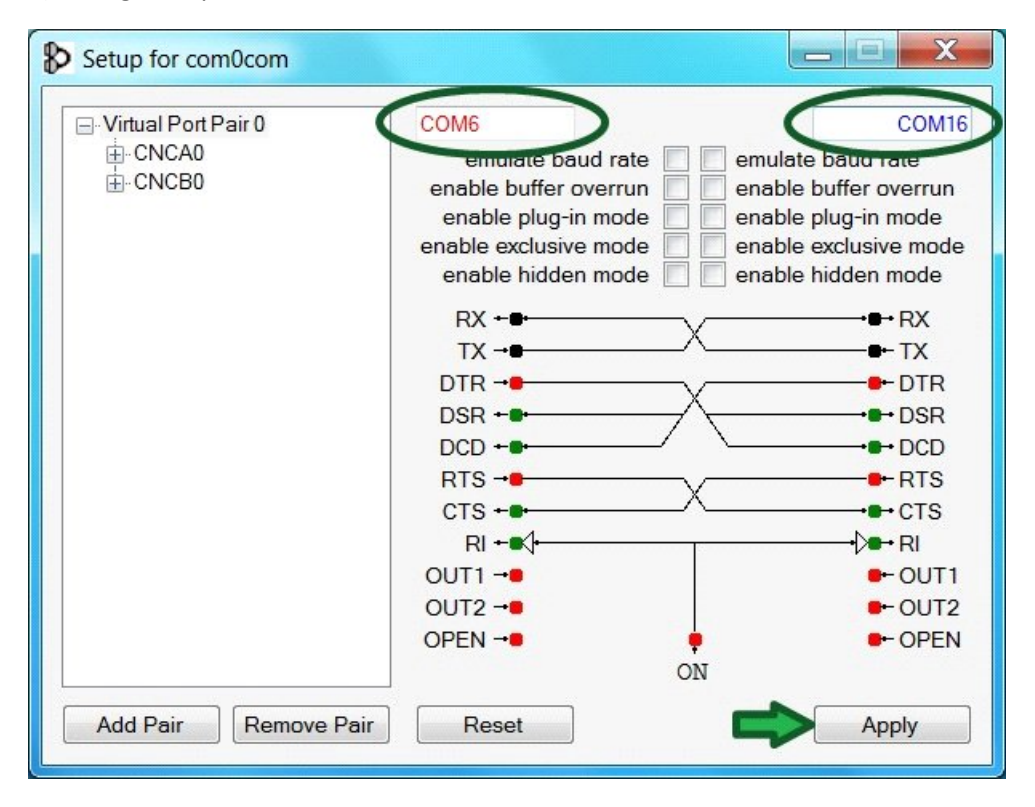

#### 10) Add another Virtual Port Pair

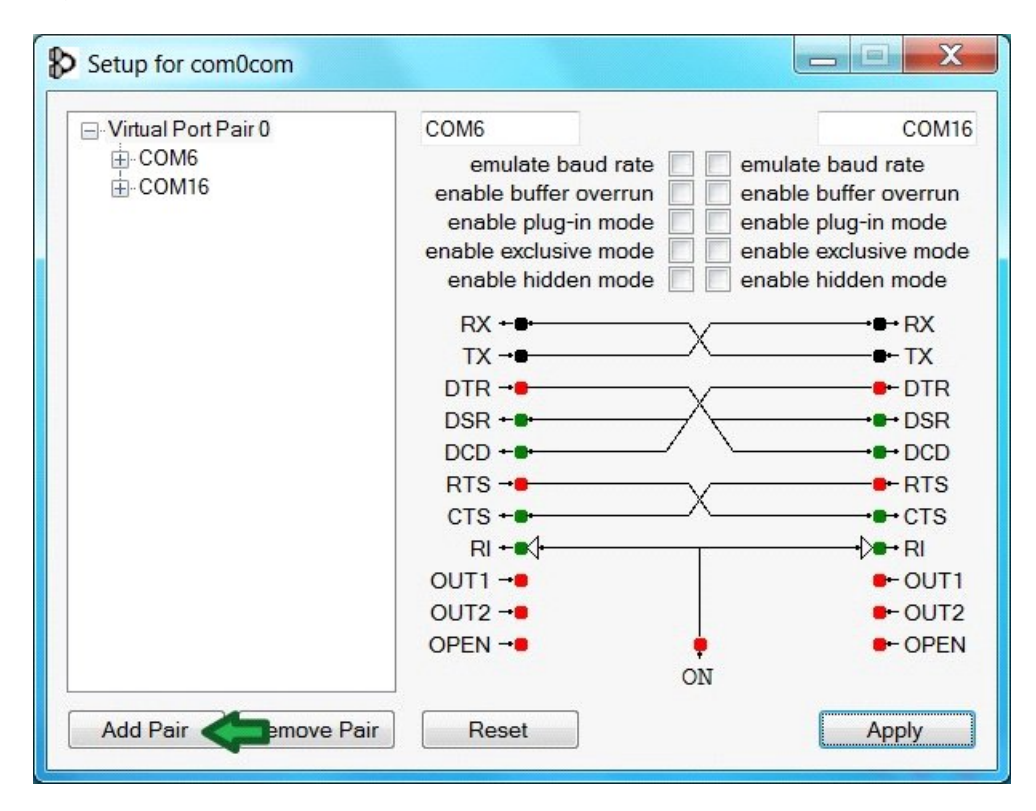

## 11) Configure Virtual Port Pair 1 to use COM7 - COM17

| Virtual Port Pair 0                                                                                                    | COM7                                                                                                    | COMI                                                                                                    |
|----------------------------------------------------------------------------------------------------|----------------------------------------------------------------------------------------------------|----------------------------------------------------------------------------------------------------|
| COM6     COM16     Out Pair 1     Out Pair 1 | emulate baud rate<br>enable buffer overrun<br>enable plug-in mode<br>enable exclusive mode<br>enable hidden mode<br>RX ←■ | emulate baud rate<br>enable buffer overrun<br>enable plug-in mode<br>enable exclusive mode<br>enable hidden mode |
|                                                                                                    | TX →●                                                                                                    | °●- TX                                                                                                    |
|                                                                                                    | DTR                                                                                                    | √ DTR                                                                                                    |
|                                                                                                    | DSR +-                                                                                                    | + DSR                                                                                                    |
|                                                                                                    |                                                                                                    | ► DCD                                                                                                    |
|                                                                                                    | RTS -                                                                                                    | ✓————————————————————————————————————                                                                            |
|                                                                                                    | CTS +-                                                                                                    | ^•CTS                                                                                                    |
|                                                                                                    | RI +■(+                                                                                                    |                                                                                                    |
|                                                                                                    | OUT1 -                                                                                                    | ● OUT1                                                                                                    |
|                                                                                                    | OUT2 -                                                                                                    | - OUT2                                                                                                    |
|                                                                                                    |                                                                                                    | P OPEN                                                                                                    |
|                                                                                                    | 0                                                                                                    | N                                                                                                    |
| Add Pair Remove P                                                                                                    | O                                                                                                    |                                                                                                    |

12) Repeat to create Virtual Port Pair 2 (COM8 - COM18), and Virtual Port Pair 3 (COM9 - COM19). When you are done, it should look like this:

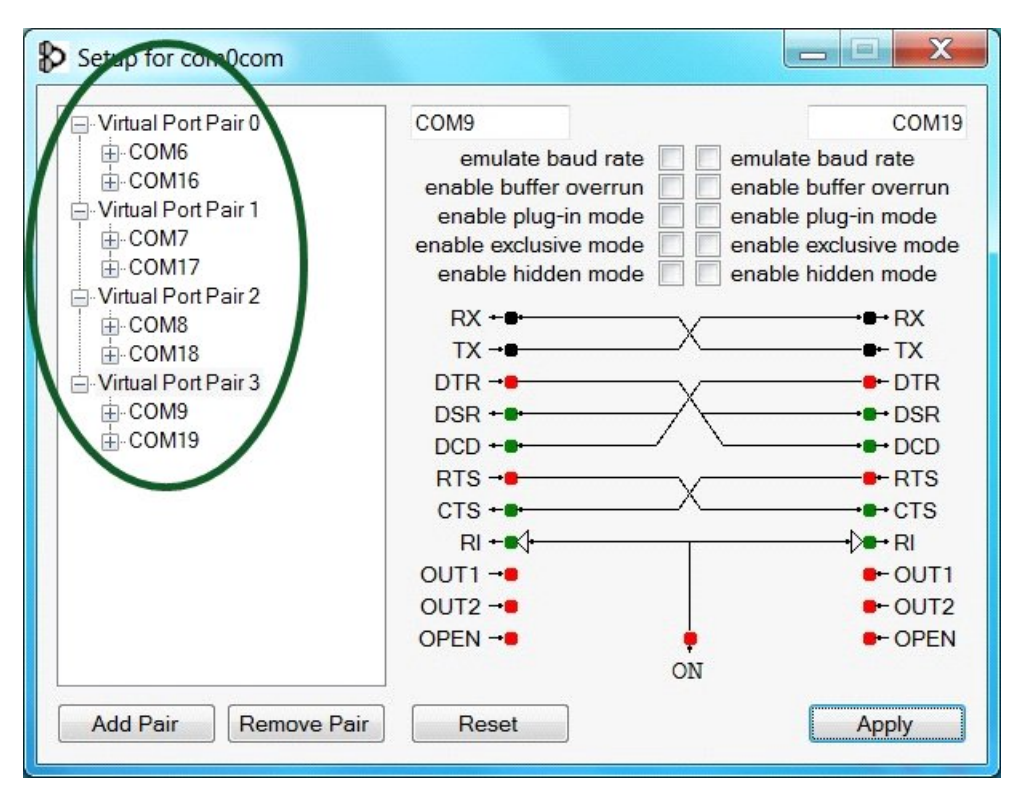

13) Configure VirtualVP to use Virtual Serial Ports. In this example, we will connect the first Virtual Console to the WeatherLink program.

| Communications Settings                                                  | X                                                    |
|--------------------------------------------------------------------------|------------------------------------------------------|
| Vantage Pro Console                                                      |                                                      |
| C Serial/USB COM Port COM1 - Baud Rate 19200 -                           | NOTE: Changes to most                                |
| Let VPLive restart the Davis USB data logger (only for USB data loggers) | of the settings on this<br>page will not take effect |
| Ethernet (IP) Address wx1 Port 5512                                      | until the next time you do                           |
| Temporarily release connection once per minute                           | a Connect.                                           |
| Extra Timeout (for slow networks) 1000                                   |                                                      |
| Allow Fast Looping (faster live data, but may effect reception)          |                                                      |
| Virtual Console COM Port Settings                                        | 1                                                    |
| Enabled Name Console COM Port                                            |                                                      |
| WeatherLink                                                              |                                                      |
| Virtual Console2                                                         |                                                      |
| Virtual Console3                                                         |                                                      |
| Virtual Console4                                                         |                                                      |

| VirtualVP                                   |                  | Virtual Conso | le Connections |
|---------------------------------------------|------------------|---------------|----------------|
| by SoftWx                                   | Henric           | Last Heard    | Last Sent To   |
| Wirtual/VP Untime 1 hr 44 mins 1 sec        | WeatherLink      | Never         | Never          |
| VP Console Connection                       | Virtual Console2 | Never         | Never          |
| Last Connect Today 5:55:36 PM               | Virtual Console  | Never         | Never          |
| Last Disconnect Today 5:47:55 PM            | Virtual Console4 | Never         | Never          |
| Last to VP <1 sec ago                       | WENC             | Never         | Never          |
| Last from VP < 1 sec ago                    | Virtual Console6 | Never         | Never          |
| Commands to VP 2,414                        | Virtual Console7 | Never         | Never          |
| Replies from VP 2,413<br>Bytes to VP 22,637 | Virtual Console8 | Never         | Never          |
| Bytes from VP 332,136                       |                  |               |                |

14) The next time you connect, VirtualVP should look like this:

15) Configure your weather programs to connect to VirtualVP via the Virtual Serial Ports. The following example configures the WeatherLink program.

| 🔭 Weathe  | erLink 5.9.0 12/06/09 7:: | 6p: Somewhere |              |        |   |
|-----------|---------------------------|---------------|--------------|--------|---|
| File Setu | Communications Port       |               |              |        | X |
| 1         |                           |               |              |        |   |
|           | Communications            |               | <b>- -</b> 1 | 01     |   |
|           | • Serial                  | O USB         | Iest         | UK     |   |
|           | C Modem                   |               | Help         | Cancel |   |
|           | Com Port:                 |               | Loopback     |        |   |
|           | Baud Rate:                | 19200 💌       | Auto Detect  |        |   |
|           | Hangup Wait Time:         | 1 min.        |              |        |   |

16) Success!!

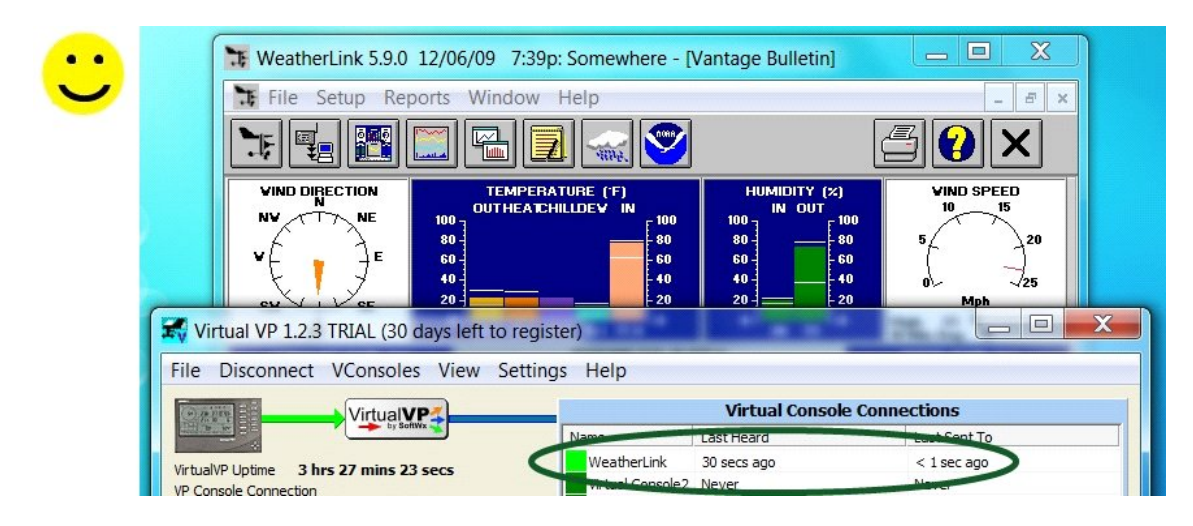

\_\_\_\_\_

ADDENDUM) If you want to remove Test Signing mode from your computer, perform the following steps. If you remove Test Signing mode, the com0com driver not work on 64-bit Windows 7.

1) Run the command prompt as administrator.

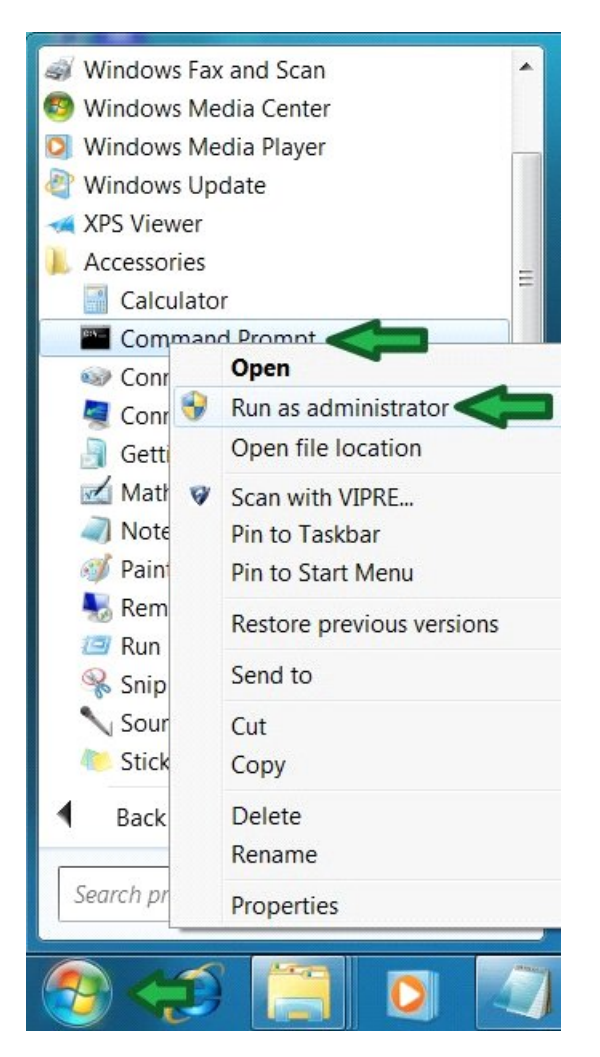

2) Enter the following command:

| Administrator: Command Prompt                                  |   |
|----------------------------------------------------------------|---|
| Microsoft Windows [Version 6.1.7100]                           |   |
| Copyright (c) 2009 Microsoft Corporation. All rights reserved. | H |
| C:\Windows\system32> bcdedit.exe -set TESTSIGNING OFF          |   |
|                                                                | - |

# 3) Reboot Windows.

| Magnifier Command Prompt  | Default Program | Switch user<br>Log off<br>Lock |
|---------------------------|-----------------|--------------------------------|
| All Programs              |                 | Restart 🧲                      |
| Search programs and files | Shut down       | Sleep<br>Hibernate             |
| 🧐 🖉 🧾 🗿                   |                 |                                |

4) And you will not be in Test Signing mode any more.

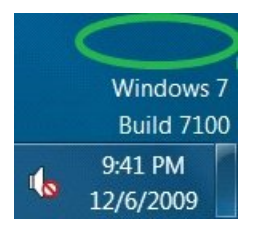